## ขั้นตอนการติดตั้ง Foxit

Step 3: เมื่อดำเนินการกดยืนยันแล้ว ใช้งานโปรแกรมได้ 4 รูปแบบ ดังนี้

🛛 1. Windows (Foxit PDF Editor Pro Windows) ดาวน์โหลดโปรแกรมได้ที่ https://licensing.psu.ac.th/foxit-pdf-editor/

🛛 2. Macbook (Foxit PDF Editor Mac) ดาวน์โหลดโปรแกรมได้ที่ https://licensing.psu.ac.th/foxit-pdf-editor/

ปารณ์ Mobile (Android/iOS)

iOS: https://apps.apple.com/th/app/foxit-pdf-editor/id507040546?l=th Android: https://play.google.com/store/apps/details?id=com.foxit.mobile.pdf.lite&hl=en\_US&pli=1

🛛 4. การใช้งานบนระบบ Cloud ของ Foxit (Foxit PDF Editor Cloud) ผ่านทางเว็บ https://pdfonline.foxit.com/

\*\* หมายเหตุ: การใช้งานบน Windows, Macbook และอุปกรณ์ Mobile ในครั้งแรก ผู้ใช้จะต้องทำการ Login อีกครั้ง เพื่อเป็นการเปิดการใช้งาน โปรแกรม

1. Download

## Foxit PDF Editor Pro

**Foxit PDF Editor** (formerly) Foxit PhantomPDF is a business ready PDF toolkit to create professional looking PDF documents and forms. You can do that for tasks such as developing personal documents, implementing workgroup collaboration, designing company forms. Produce company collateral, finalizing agreements, applying digital signatures, or document archiving.

Award winning Foxit PDF creator allows you to produce great looking PDF document and forms quickly, affordably, and securely. This is the perfect solution for home/home offices, small and medium sized businesses, and large enterprises. Foxit PDF Editor comes in three versions to fit the diverse use cases that different users require.

This Foxit software can combine, split or repackage various PDF files. The documents can be merged or split based on page numbers, page outlines or bookmarks. Plus, this Suite can batch convert existing documents to a single or multiple PDF files.

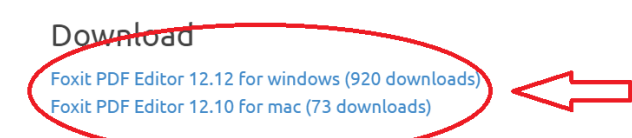

2. รอจนระบบเตรียมไฟล์จนถึง 100%

# Download

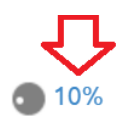

Foxit PDF Editor 12.12 for windows (920 downloads) Foxit PDF Editor 12.10 for mac (73 downloads)

3. เมื่อระบบเตรียมไฟล์เรียบร้อยจะดาวน์โหลดมาเก็บไว้ในเครื่อง

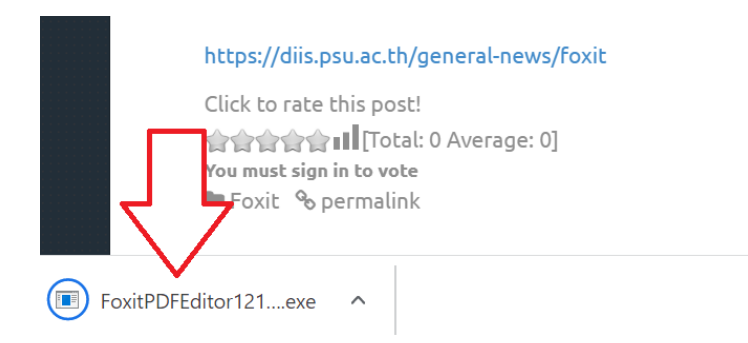

4. เปิดไฟล์เพื่อใช้ในการติดตั้ง

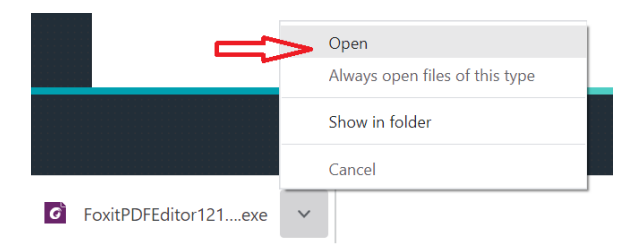

\*\*\*หลังจากขั้นตอนนี้จะต้องรอประมาณ 1 นาทีเพื่อรอเครื่องคอมพิวเตอร์ทำงานแบบเบื้องหลัง\*\*\*

5. ยืนยันให้ติดตั้งโปรแกรม

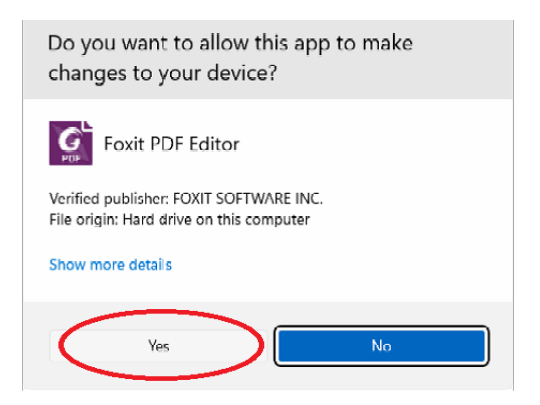

6. ตรวจสอบการตั้งค่าและกด ติดตั้ง

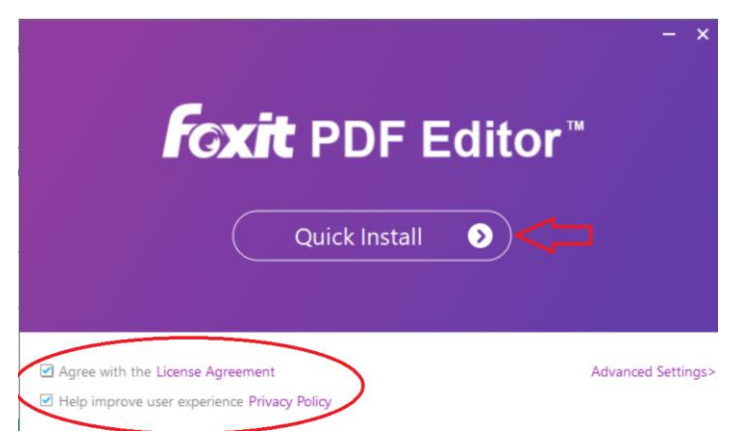

7. รอจนระบบดำเนินการติดตั้งเสร็จสิ้น

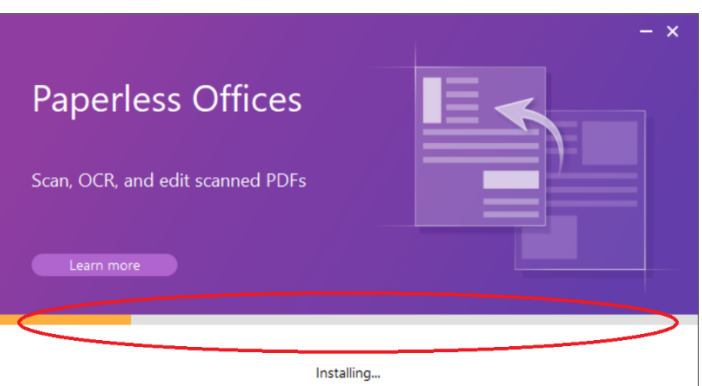

## 8. เริ่มการใช้งาน

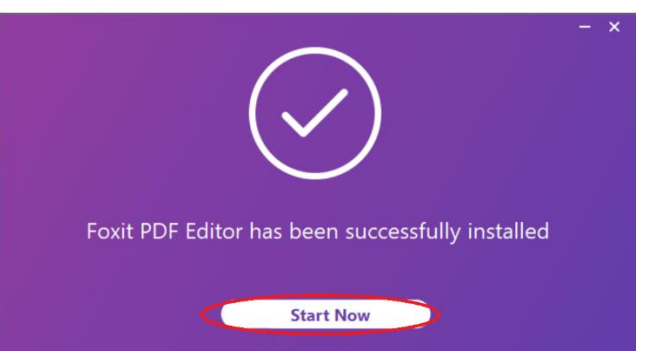

9. ดำเนินการลงทะเบียนการใช้งาน

| Foxit PDF Editor | Activation                      | × |
|------------------|---------------------------------|---|
| •                |                                 | • |
|                  | Your trial has <b>14</b> day(s) |   |
| 仑                |                                 |   |

10. ดำเนินการเข้าสู่ระบบ

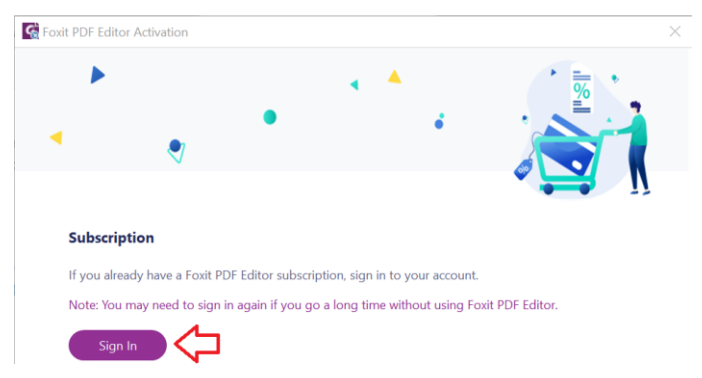

11. ให้กด SSO Login เพื่อเลือกใช้งานการเข้าสู่ระบบด้วย PSUPassport

| Login to Your Account |                  |  |  |  |  |
|-----------------------|------------------|--|--|--|--|
|                       |                  |  |  |  |  |
| Email                 |                  |  |  |  |  |
| Password              |                  |  |  |  |  |
| Remember Me           | Forgot Password? |  |  |  |  |
| Login →               |                  |  |  |  |  |
| Create a new accou    |                  |  |  |  |  |

12. ใส่ PSUPassport@psu.ac.th ถ้าหากระบบถามรหัสผ่าน ต้องใช้รหัสผ่านเดียวกับ PSUPassport และ ยืนยันตัวตนตามขั้นตอน Office365 (เป็นการยืนยันตัวตนด้วยระบบ Microsoft)

| Lo                                                                      | gin with SSO                                                      |   |  |  |
|-------------------------------------------------------------------------|-------------------------------------------------------------------|---|--|--|
|                                                                         |                                                                   |   |  |  |
| nattawut.w@psu.ac.th                                                    |                                                                   |   |  |  |
|                                                                         | Login →                                                           |   |  |  |
|                                                                         | Login with Foxit Account                                          |   |  |  |
| 13. ใส่ PSUPassport@psu.ac.th<br>© Sign in to your account ×<br>รign in |                                                                   |   |  |  |
|                                                                         | natatwut.w@psu.ac.th                                              |   |  |  |
|                                                                         | Next                                                              | • |  |  |
|                                                                         | Staff: [PSU Passport]@psu.ac.th                                   |   |  |  |
|                                                                         | Student: [PSU Passport]@email.psu.ac.th                           |   |  |  |
|                                                                         | If you have any problem contact passport@psu.ac.th or 074-282082. |   |  |  |
| 14. ต้องใช้รหัสผ่านเดียวกับ PSUPa<br>ว <sub>ีรเจ</sub>                  | ssport<br>In in to your account                                   | > |  |  |

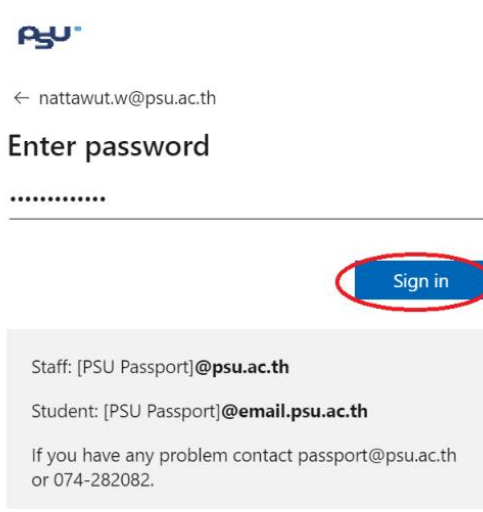

ยืนยันตัวตนตามขั้นตอน Office365 (เป็นการยืนยันตัวตนด้วยระบบ Microsoft) สำหรับผู้ใช้ที่เปิดการ
ยืนยันตัวตนแบบสองขั้นตอน Multi-factor authentication (MFA) จะต้องดำเนินการขั้นตอนที่ 7-8

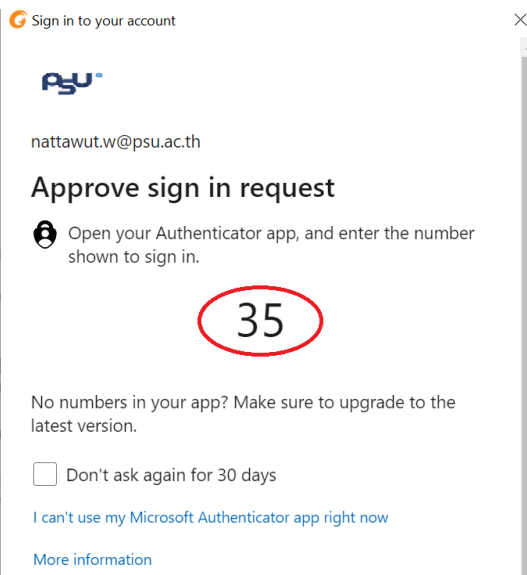

16. ซึ่งจะต้องไปกดยืนยันโดยใช้ตัวเลข จากข้อ 7. มาใส่ใน App Microsoft Authenticator ในอุปกรณ์แบบ พกพา(โทรศัพท์มือถือ) และกด Pincode ตัวเลข 6 หลักหรือสแกนด้วยชีวมาตร

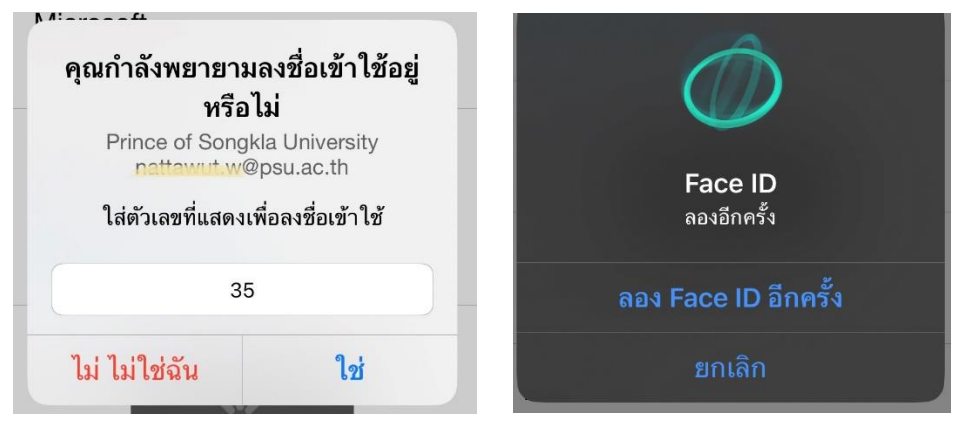

17. ยืนยันการบันทึกเข้าสู่ระบบ

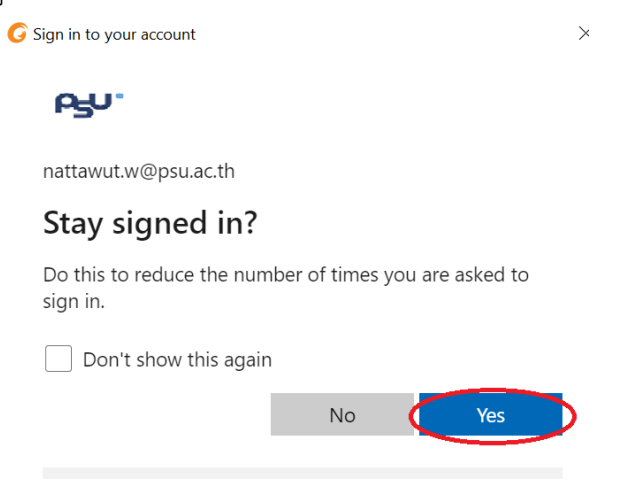

#### 18. ถ้าหากระบบสอบถามเกี่ยวกับองค์กรที่ใช้งาน ให้เลือก TUC

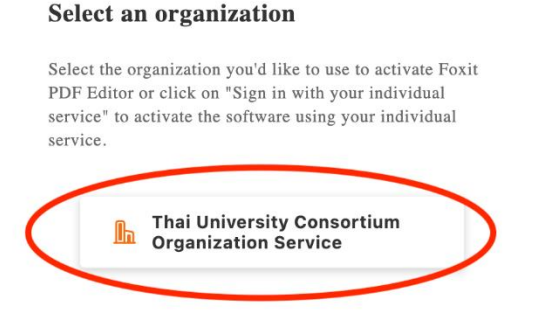

 ถ้าหากเต็มสิทธิการใช้งานเกิน 2 เครื่องระบบจะแจ้งว่าไม่สามารถลงทะเบียนเพิ่มได้ต้องสิ้นสุดการ ลงทะเบียน และข้ามไปขั้นตอน 23 ถ้าหากไม่มีขั้นตอนนี้แสดงให้ข้ามไปยังขั้นตอนถัดไป

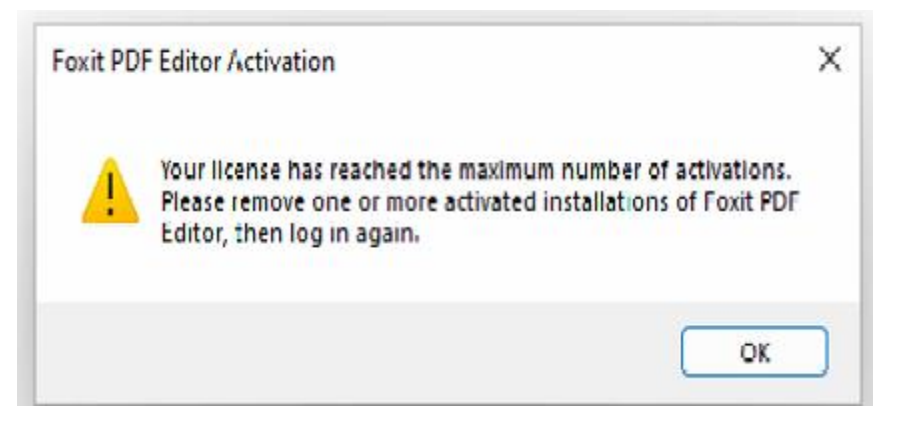

20. เมื่อลงทะเบียนเปิดการใช้งานสำเร็จจะต้องเริ่มโปรแกรมใหม่ 1 รอบ

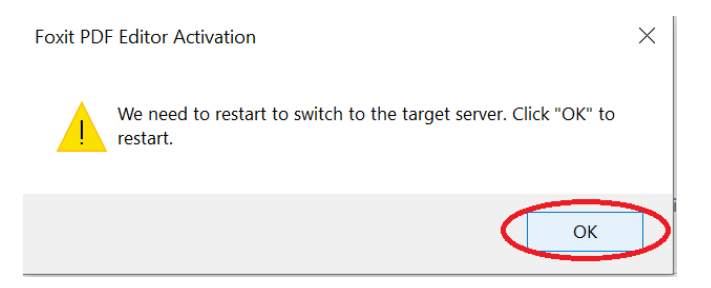

21. ดำเนินการเสร็จสิ้น

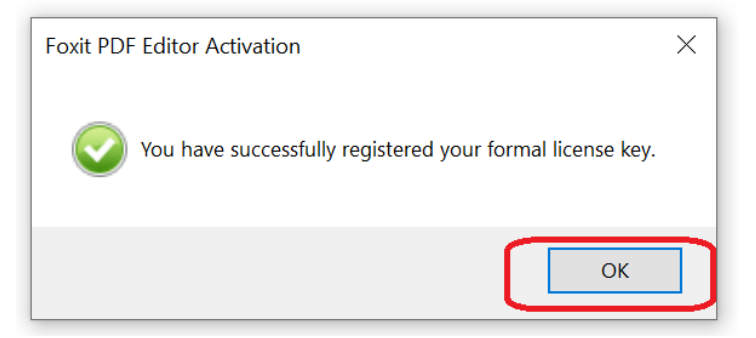

22. ดำเนินการตรวจสอบจำนวนเครื่องที่ละเบียนไว้ในระบบด้วย PSUPassport

| Start - Foxit PDF Editor       |                                                                          |                     |        |  |  |  |
|--------------------------------|--------------------------------------------------------------------------|---------------------|--------|--|--|--|
| View Form                      | Protect Foxit eSign                                                      | Share Accessibility | Help 1 |  |  |  |
| t About Foxit Ma<br>PDF Editor | anage 2                                                                  |                     |        |  |  |  |
| uently used tools)             | Manage<br>Manage the computers using a<br>Foxit PDF Editor subscriptions | ictive              | Clear  |  |  |  |

23. ตรวจสอบจำนวนเครื่องที่ละเบียนไว้ในระบบด้วย PSUPassport ซึ่งต้องไม่เกิน 2 เครื่อง

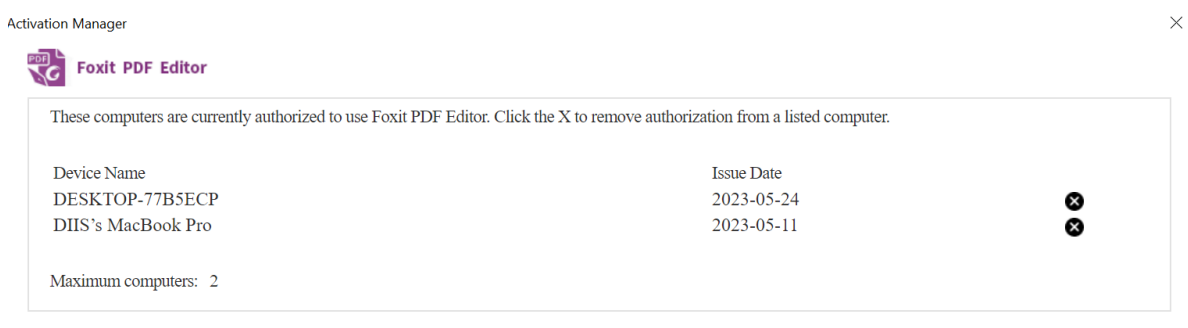